## **Creating a TIMS Extract**

This document outlines the process used by schools to create a Transportation Information Management System (TIMS) extract file for the district transportation department.

## **Accessing TIMS File**

Access the TIMS Extract using one of the following methods:

Navigation: Start page > System Reports or State Reports > NCDPI Reports tab > Transportation section > TIMS Extract

## **Extracting a TIMS File**

| Reports                                |                                                                               |  |  |  |  |  |  |  |  |
|----------------------------------------|-------------------------------------------------------------------------------|--|--|--|--|--|--|--|--|
| System ReportWorks Dashboards          | Engine Setup NCDPI Reports sqlReports 4                                       |  |  |  |  |  |  |  |  |
| North Carolina Specific Reports        | Description                                                                   |  |  |  |  |  |  |  |  |
| North Carolina Traditional Report Card | The traditional report card for K-12 schools for the state of North Carolina. |  |  |  |  |  |  |  |  |
| North Carolina Transcript              | The high school transcript for the state of North Carolina.                   |  |  |  |  |  |  |  |  |
| Graduation Planner                     | Description                                                                   |  |  |  |  |  |  |  |  |
| Diploma Assessment                     | Find out which students are at risk for graduation.                           |  |  |  |  |  |  |  |  |
| Military                               | Description                                                                   |  |  |  |  |  |  |  |  |
| Military                               | View/Edit Military Connected Students                                         |  |  |  |  |  |  |  |  |
| Missing Military                       | Review records that have not had Military Connected status set                |  |  |  |  |  |  |  |  |
| Non Military                           | View/Edit Non Military Connected Students                                     |  |  |  |  |  |  |  |  |
| Transportation                         | Description                                                                   |  |  |  |  |  |  |  |  |
| TIMS Extract                           | NC TIMS Extract. Right Click link and choose Save As                          |  |  |  |  |  |  |  |  |
| Auto Dialer Extracts                   | Description                                                                   |  |  |  |  |  |  |  |  |
| Student Parent Content                 | Parent and Emergency contact data                                             |  |  |  |  |  |  |  |  |

- 1. Right-click the **TIMS Extract** link and select the option to save the extract, for e.g. Save Target as.
- **2.** A File Download box will appear.

*Note:* The length of time for the **File Download Box** to appear varies on the size of the school district running this process. Larger school districts may experience a longer wait time as all student information is compiled in the TIMS Extract.

**3.** In the **File Download Box**, browse to the location to save the file and rename the TIMS Extract as needed, for e.g.: "[Date]newstu.txt".

*Note:* Be sure to leave the file type as `.txt'.

| C76: | Marrislan Provan | Daisy    | 100.01 | 10 ME 101 MML          | which is not in the case of         | Newton         | 1841 -24651 | NC                                                                                                    |
|------|------------------|----------|--------|------------------------|-------------------------------------|----------------|-------------|----------------------------------------------------------------------------------------------------|
| C76: | Roma.            | Austin   | 1774   | TALIBRE !! INC         | OTTO DECIDENT OF BRITES, MC         | Newton         | 1881 (2868) | NC                                                                                                    |
| C76: | Annalis Pances   | Juan     | 1000   | House in the lot offer | town many many first white these    | Newton         | 1881 (8988) | NC                                                                                                    |
| C30  |                  | Sawyer   | 1186   | 10 ME 101 Meg          | tradi il dii tai dagi depattan, di- | Newton         | 1851 -21661 | NC                                                                                                    |
| D34: | 1998.00.00       | Lena     |        | in the lost three      | LANSING ME LAN MALE PROPERTY, ME    | Newton         | 1881 (2888) | NC                                                                                                    |
| C30  | 1946             | Ashley   | 19431  | TANK BRANCH            | their Concession on Section, 18     | Newton         | 1891 19961  | NC                                                                                                    |
| C30  | 101010           | Marcus   | 10001  | Walker in              | table many in instant, in the       | Denver         | 1711 (8988) | NC                                                                                                    |
| C30  |                  | Austin   | 16781  | 10 ME 101 MMC          | table is all in the Conservation.   | Claremont      | 1807 189611 | NC                                                                                                    |
| C30  | 19930100         | Britany  | 102.01 | TANK PART IN           | tant Trans State St. Taxables       | Claremont      | 1841 188611 | NC                                                                                                    |
| C30  | deserve.         | Tyler    | 12121  |                        | 1998 Carsenal St Series, St         | Newton         | 1651 (2965) | NC                                                                                                    |
| D29  | -maximum         | Jonathan | 1867   | Anitize Recibines of   | 1977 Mailing Mailboom of Stat       | Sherrills Ford | 111.000000  | NC                                                                                                    |
| C30: | 100.00           | Samantha | 1001   | HARL HARRING IN        | 1995) These House the Macines, 1    | Maiden         | 1207 120800 | NC                                                                                                    |
| C76: | 101112011        | Dylan    | 12.11  | Hall Holder That       | this much month that Maximum, 1     | Maiden         | 1221 128601 | NC                                                                                                    |
| C30: | 1226 11281       | Ashley   | 11181  | 1,000 100              | 11180 Law in Columbia, 85 188       | Catawba        | 1881 (2869) | NC                                                                                                    |
| C30: | Peakings         | Justin   | 11.000 | April 10               | LINE LOSS IN COMMEND, NO. 124       | Catawba        | 1001 (2000) | NC                                                                                                    |
| C10  |                  |          |        |                        | the local distances of the          | Claremont      | 1807 189611 | NC                                                                                                    |
|      |                  |          |        |                        |                                     |                |             | the second second second second second second second second second second second second second second second se |

This document is the property of the NCDPI and may not be copied in whole or in part without the express written permission of the NCDPI.